# utilisation de mise en plan SOLIDONOBIS MODELEUR VOLUMIQUE

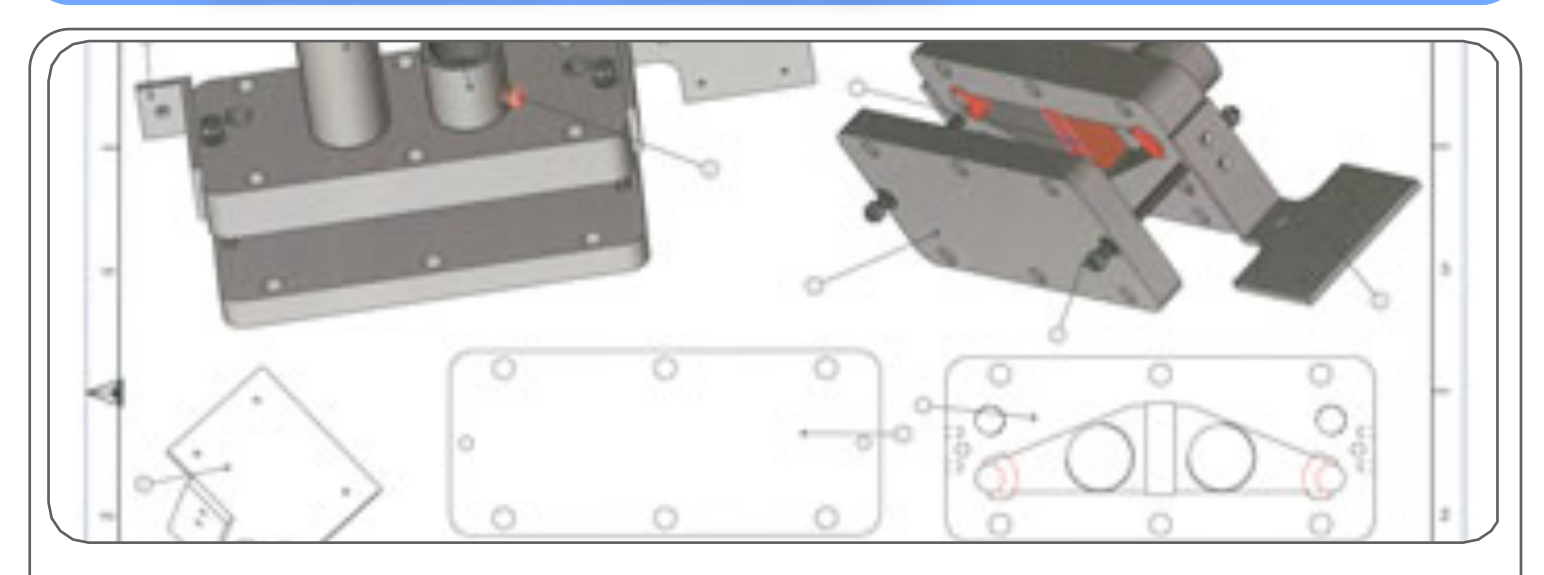

## **1ÈRE ÉTAPE : CHOIX DU FICHIER - CRÉATION D'UNE MISE EN PLAN**

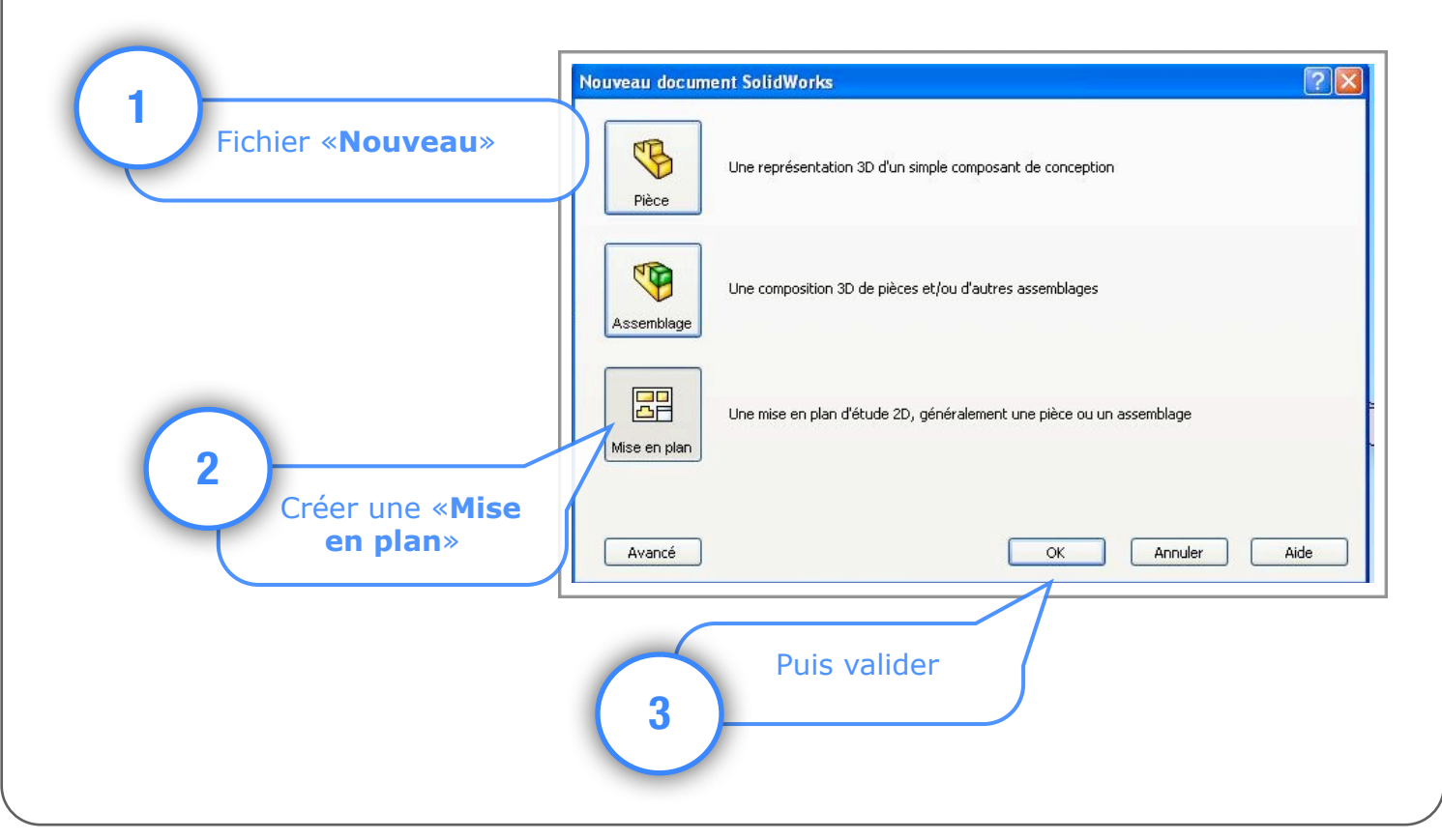

Utilisation de Solidworks : Modeleur volumique

## 2 ÈME ÉTAPE : CHOIX DE LA FEUILLE

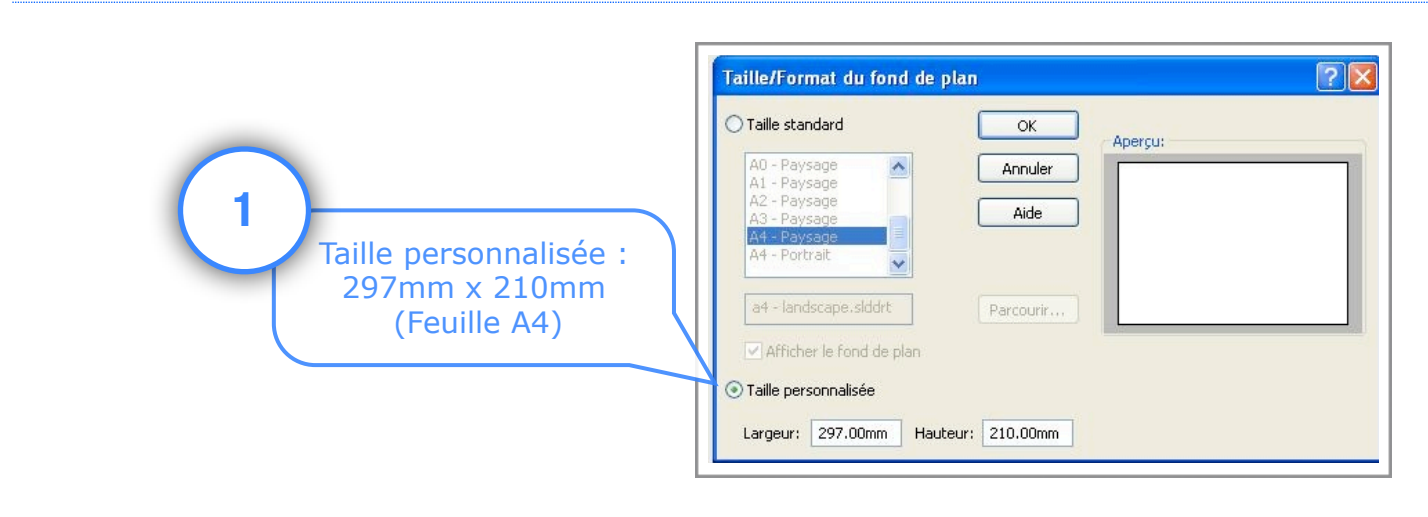

### 3 ÈME ÉTAPE : CHOIX DE LA PIÈCE ET DES VUES

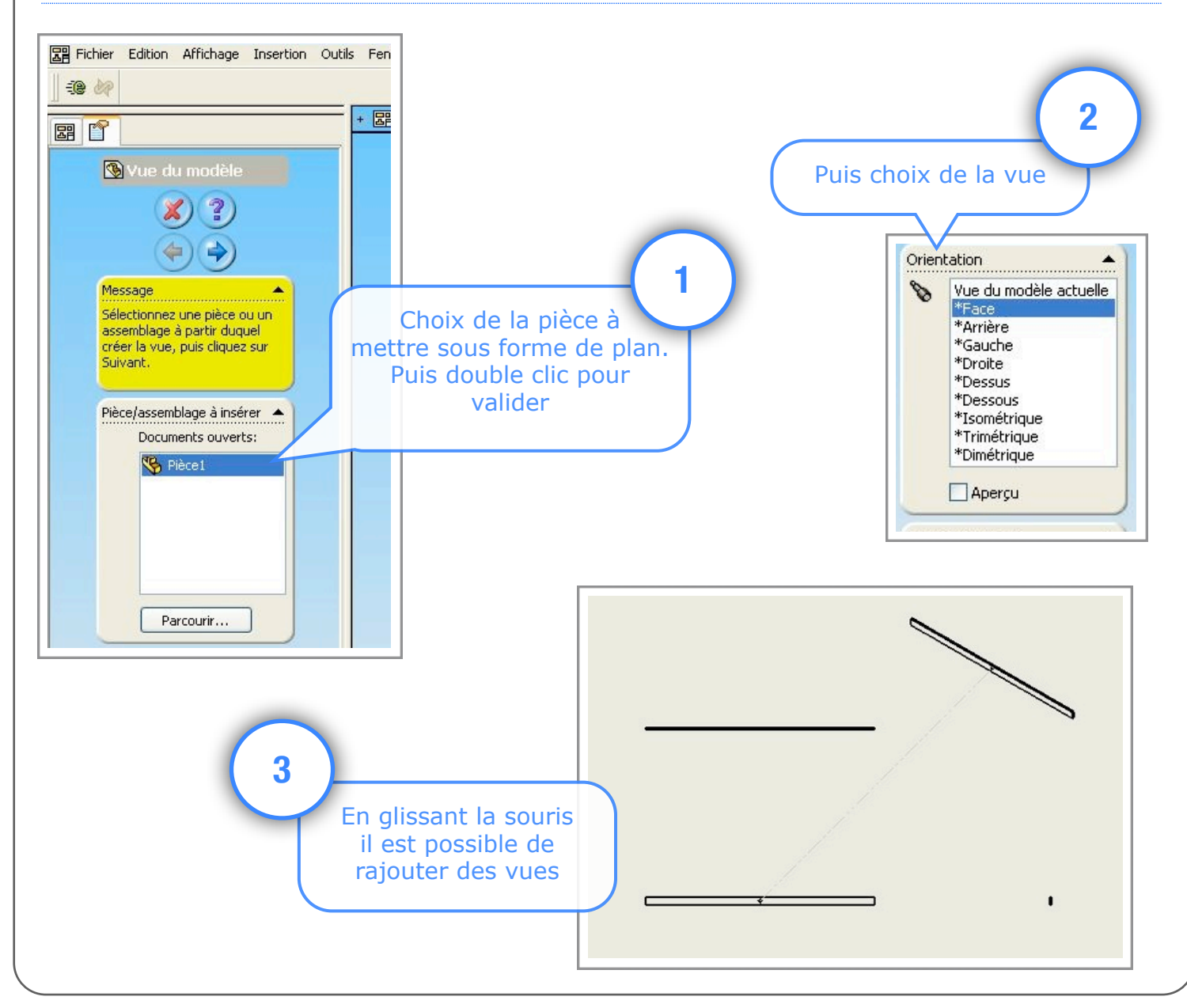

Utilisation de Solidworks : Modeleur volumique

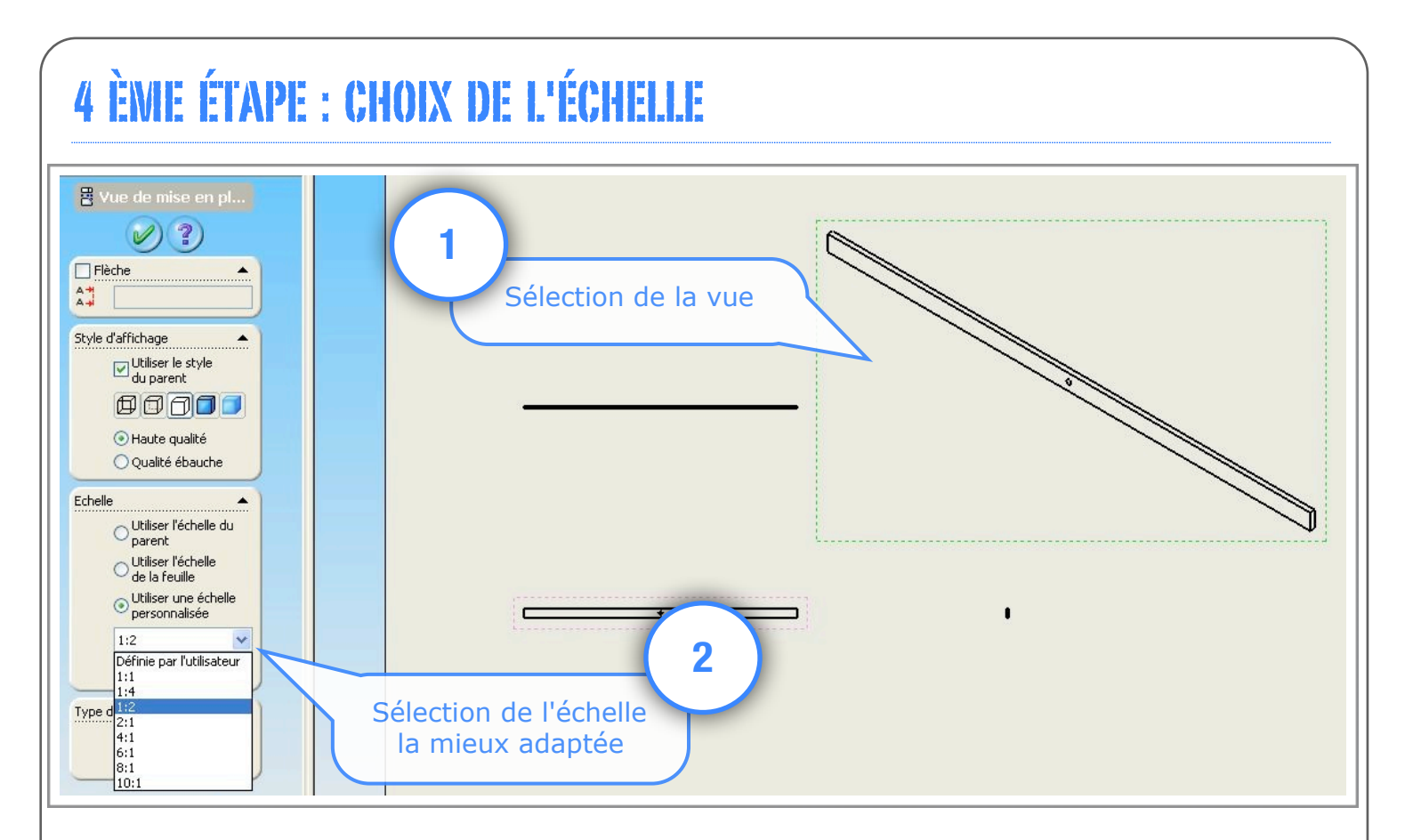

### **5** ÈME ÉTAPE : INSERTION DES MESURES

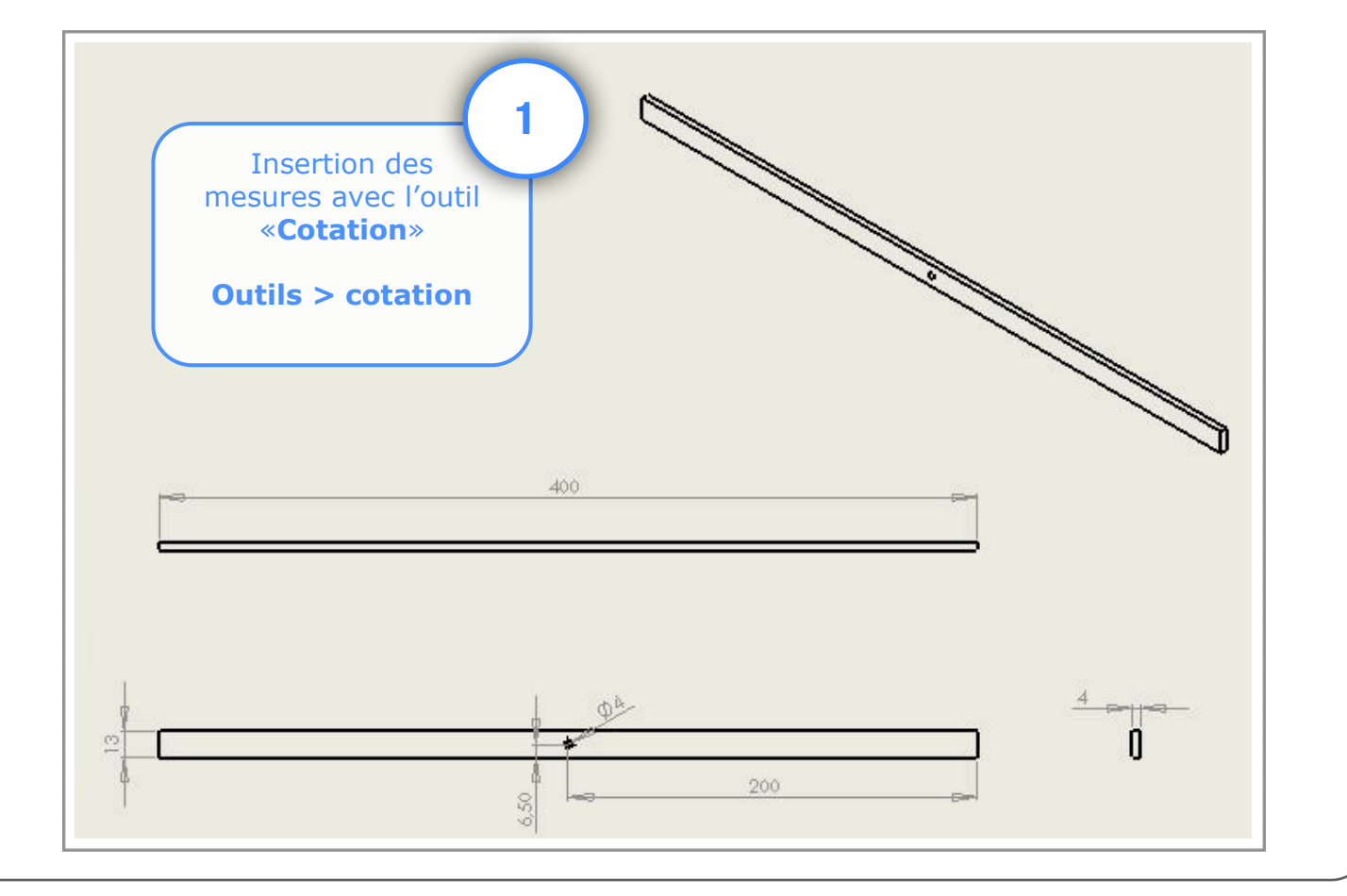

Utilisation de Solidworks : Modeleur volumique